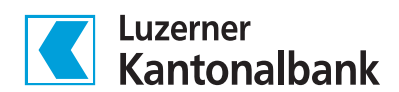

## Portfolio-Check-Benachrichtigungen im E-Banking einstellen

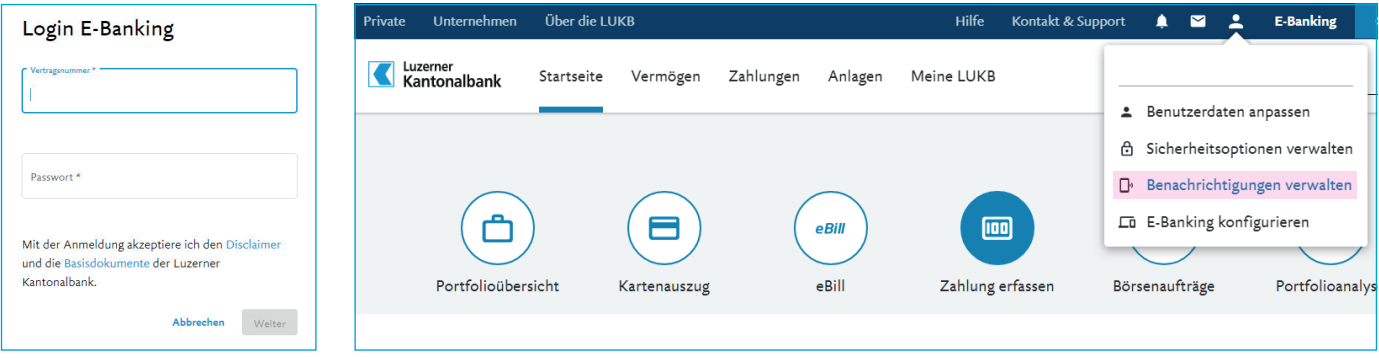

- **1** Anmeldung im E-Banking
- 2 «Benachrichtigungen verwalten» anwählen

| Einstellungen                                                                                                    | Einstellungen                                         |
|----------------------------------------------------------------------------------------------------|-------------------------------------------------------|
| Benutzerdaten Sicherheit Benachrichtigungen E-Banking                                                                                                    | Benutzerdaten Sicherheit Benachrichtigungen E-Banking |
| E-Mail- & SMS-Benachrichtigungen<br>Richten Sie individuelle E-Mail- oder SMS-Benachrichtigungen ein, um sich regelmässig über Verwalten ≯<br>den Kontostand oder weitere Ereignisse informieren zu lassen. | E-Mail- & SMS-Benachrichtigungen                      |
| Direktwerbung<br>Bestimmen Sie, ob wir Sie über neue Produkte und Services Informieren dürfen. Verwalten >                                                                                                  | Benachrichtigung erstellen                            |

3 «E-Mail- und SMS-Benachrichtigungen - Verwalten» anwählen

| ingen                       |                                                 |
|-----------------------------|-------------------------------------------------|
| E-Mail                      | - & SMS-Benachrichtigungen                      |
|                             | 5 5                                             |
|                             |                                                 |
| Name *                      | Test Stratverletzung                            |
|                             |                                                 |
| Ereignistyp *               | Bitte auswählen 🗸                               |
|                             | ٩                                               |
| Lieferobiekte               | - Saloo onterimite                              |
|                             | Wertschriften Credit Spreads Obligationen       |
| Wie möchten Sie die Benachi | Wertschriften Emittentenklumpen                 |
| Als E Mail                  | Wertschriften Ratingänderung Obligationen       |
| Als L-Mail                  | Wertschriften Strategieverletzung               |
| E-Mail-Optionen             | Wertschriften Änderung Anlagequalität $t_{\xi}$ |

5 Formular «E-Mail- & SMS-Benachrichtigungen» ausfüllen. Definieren Sie einen Namen für die Benachrichtigung und wählen Sie den Ereignistyp aus.

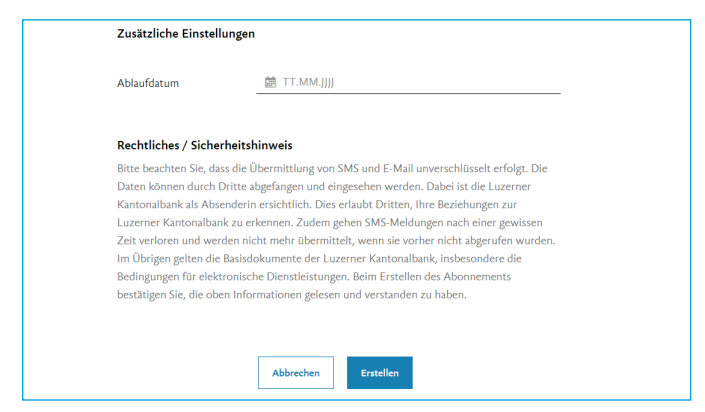

7 Schaltfläche «Erstellen» anwählen. Das vorgängige Setzen eines Ablaufdatums ist optional.

4 «Benachrichtigung erstellen» anwählen

| Lieferobjekte          |                                                  |   |
|------------------------|--------------------------------------------------|---|
| Wie möchten Sie die Be | nachrichtigungen erhalten?                       |   |
|                        |                                                  |   |
| Als E-Mail             |                                                  |   |
|                        |                                                  |   |
| E-Mail-Optionen        |                                                  |   |
| Nachrichtentyp *       | Detailliert                                      | ~ |
|                        |                                                  |   |
| E-Mail-Adresse *       |                                                  |   |
|                        | E-Mail-Adresse im Format name@domain.ch erfassen |   |
|                        |                                                  |   |
| Als SMS                |                                                  |   |
|                        |                                                  |   |
| SMS-Optionen           |                                                  |   |
| Nachrichtentyp *       | Detailliert                                      | ~ |
|                        |                                                  |   |
| Mobilnummer *          |                                                  |   |
|                        | Mobilnummer im Format +41791234567 erfassen      |   |

6 Jetzt können Sie entscheiden, ob Sie die Benachrichtigung per E-Mail, als SMS oder über beide Kanäle erhalten möchten. Die Benachrichtigung wird Ihnen zusätzlich in jedem Fall im E-Banking zugestellt.